## Steps to getting to WEATHER information online

(NOTE: this is NOT the powdery mildew index information but daily and hourly weather stats. To get to the index, please see "4 steps to getting to the Amador PM stations...")

1. Got to UCIPM at http://www.ipm.ucdavis.edu/

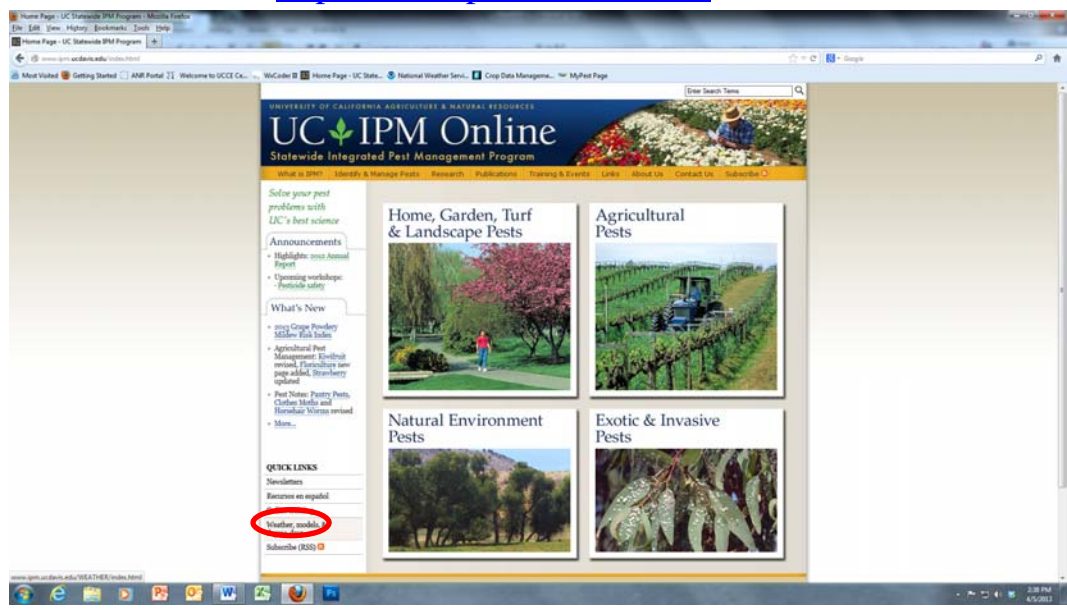

- 2. On UCIPM home page, scroll to bottom left "quick links" section and click on "Weather, models and degree days"
- 3. On the weather, models and degree days page, the top box is "California weather data".

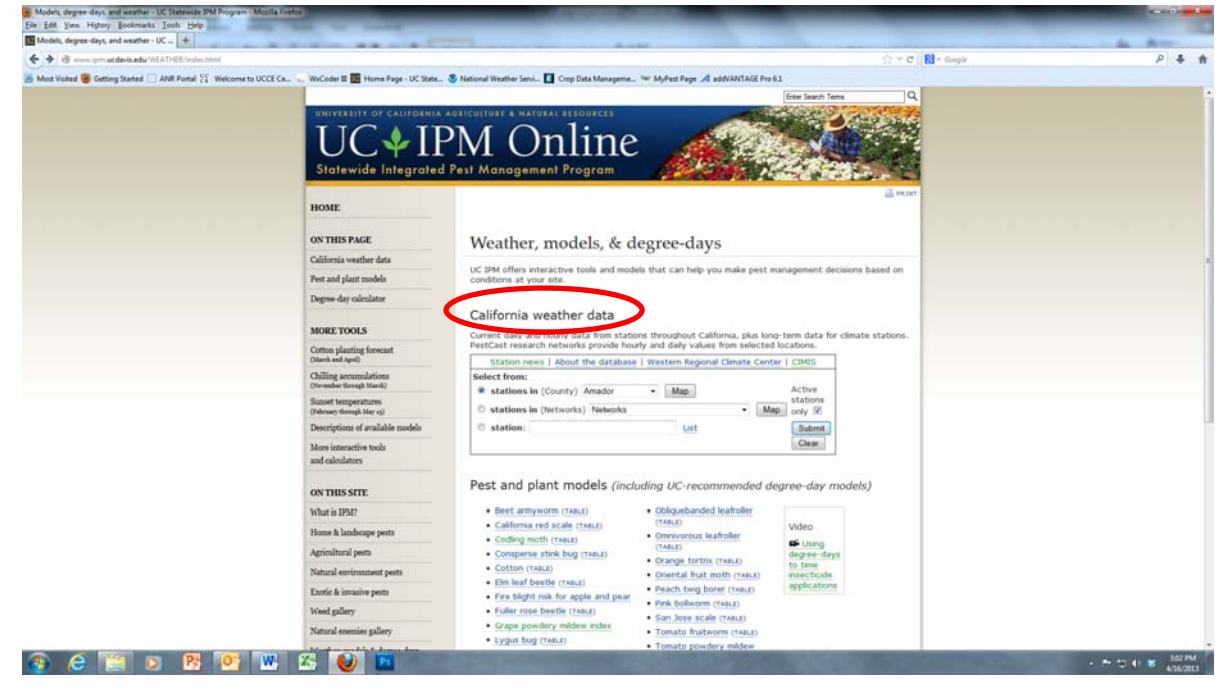

Inside that box, select the county whose weather stations you want to see (i.e. Amador will have the Eagle, Renwood and CIMIS227 stations; El Dorado will have the CIMIS13 and CIMIS228 stations; etc.)

| evis.edu/callutt.egi/WXPCi2STSTNS1MA | PadPATHaCNTY&COUNTY-AMBACTIVE-18NETWO                | 00-657%                               |                                                                                                    | $(\uparrow = \mathcal{C}) [ \square - \alpha]$  | xigir |
|--------------------------------------|------------------------------------------------------|---------------------------------------|----------------------------------------------------------------------------------------------------|-------------------------------------------------|-------|
| ting Started 🛄 ANR Portal 💥 Welcom   | ne to UCCE Ce 🦏 WxCoder 🗉 🔛 Home Page - UC           | State 🍣 National Weathe               | r Servi 🚺 Crop Data Manageme 🐃 MyPest Page 🔏 addVAN                                                                                                    | TAGE Pro 6.1                                    |       |
| LIC & IPM (                          | Online                                               |                                       |                                                                                                    |                                                 |       |
| Statewide Integrated Pest N          | lanagement Program                                   |                                       |                                                                                                    |                                                 |       |
|                                      | How to Manage Pests                                  |                                       |                                                                                                    |                                                 |       |
| HOME                                 | California Weather Data: Se                          | elect a Station                       |                                                                                                    |                                                 |       |
|                                      |                                                      |                                       | Station news   About the data   Wea                                                                                                    | ther menu                                       |       |
| SEARCH                               | Active weather stations in                           | Amador Coun                           | tu                                                                                                    |                                                 |       |
| 011 III II 0 000                     | See also nearby rounties: Sarramento, E              | Dorado, Alnine, Calave                | ras. San Joanum                                                                                                    |                                                 |       |
| ON THIS SITE                         | Amardian Country Stationer                           | Ratelaux Information                  | Verbeter                                                                                                    | Time Barled                                     | 6     |
| Want to 19207                        | All Stations                                         | Daily summary                         | - And - And |                                                 |       |
| nome & andscape pests                | - substa                                             | Мар                                   |                                                                                                    |                                                 |       |
| Agricultural pests                   | Amador_Eagle-01.P                                    | Daily                                 | air, precip                                                                                                    | 03/12/2013 to present                           |       |
| Fontio & invarian pasts              | (EAG1, Screaming Eagle)                              | Description                           |                                                                                                    |                                                 |       |
| Weed rallers                         | Amador_Renwood-01.P                                  | Daily                                 | air, precip                                                                                                    | 03/08/2013 to present                           |       |
| Natural enemies gallery              | (REN1, Renwood Winery)                               | Description                           |                                                                                                    |                                                 |       |
| Weather, models & degree-days        | Plymouth_II.A                                        | Daily data                            | precip, air temp, soil temp, wind, RH, ETo, solar                                                                                                    | 2011 to present                                 |       |
| Pesticide information                | (CIMIS #227, Plymouth)                               | Description                           |                                                                                                    |                                                 |       |
| Research                             | Conservate County Challens                           | Batalana Tatamatian                   | Martables                                                                                                    | New Barded                                      |       |
| Publications                         | Sacramento County Stations                           | Retrieve Information                  | Variables                                                                                                    | Time Period                                     |       |
| Events & training                    | AI SCIUTS                                            | Map                                   |                                                                                                    |                                                 |       |
| Links                                | CLAY_STATION-01.P                                    | Daily                                 | air temp, RH, precip                                                                                                    | 10/23/1997 to 08/28/2002, 04/14/2003 to present |       |
| Glossary                             | (CLA)                                                | Description                           |                                                                                                    |                                                 |       |
| About us                             | FAIR_OAKS.A                                          | Daily data                            | precip, air temp, soil temp, wind, RH, ETo, solar radiation                                                                                                    | 1997 to present                                 |       |
| Contact us                           | (CIMIS #131, Far Oaks)                               | Description                           |                                                                                                    |                                                 |       |
|                                      | Lambert_Road.P<br>(EGW, Lambert Road)                | Daily<br>Hourly<br>Description        | precip, air temp, RH, wind, solar rad, ETo, dew point                                                                                                    | 5/22/2010 to present                            |       |
|                                      | SACRMNTO.C<br>(NCDC #7630, Sacramento FAA Airport)   | Daily data<br>Averages<br>Description | precip, air temp                                                                                                    | 1951 to present (more)                          |       |
|                                      | SHELDON-01.P<br>(SHL)                                | Daily<br>Hourly<br>Description        | air temp, RH, precip, wind, solar                                                                                                    | 04/08/1997 to present                           |       |
|                                      | TWITCHELL_ISLAND.A<br>(Cimis #140, Twitchell Island) | Daily data<br>Averages                | precip, air temp, soil temp, wind, RH, ETo, solar                                                                                                    | 1997 to present                                 |       |

4. You will see a screen with the weather stations in the county you chose. Some of these stations have the powdery mildew index and others (i.e. CIMIS) have only weather data.

The types of sensors on each station will also vary (i.e. Amador Renwood and Amador Eagle have precip. and canopy temperature sensors; CIMIS stations have more sensors including ETO, Relative humidity, and an ambient (not in canopy) temperature sensor). Please keep sensor location (canopy or not) in mind when comparing station data.

Click on the station and type of data you want to see or download, i.e. daily, hourly.

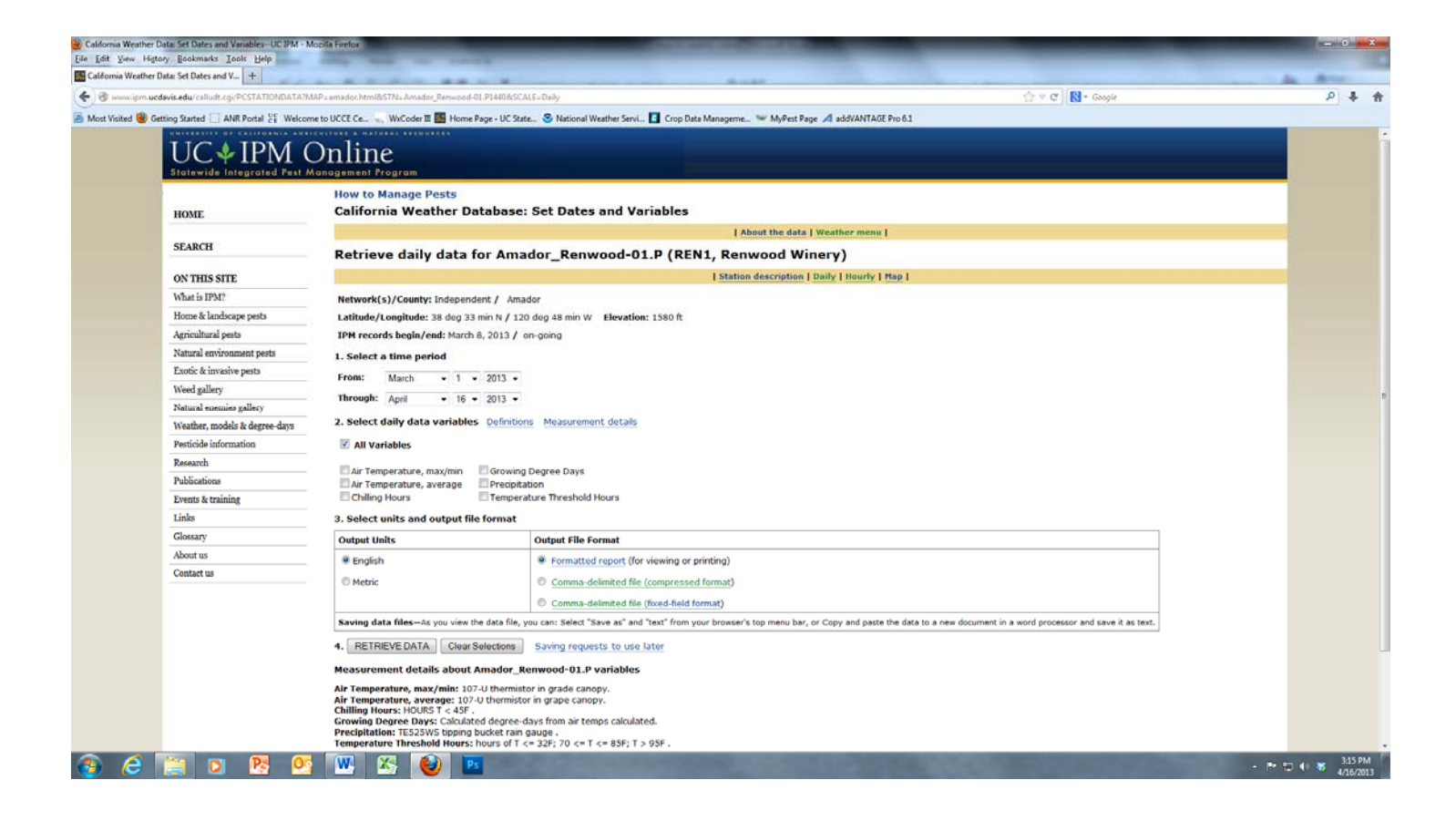

- 5. You will see a screen like this one above that gives you several options for what data you want to see and how to view it. The box asks you first to select
  - 1. Time intervals (keep in mind that Amador Eagle and Amador Renwood have only been up since mid-March)
  - 2. Variables
  - 3. Format displayed.

6. For format displayed, "formatted report" is the default. This will show up on your screen but the font is very small (and frustrating for us who now need glasses). You can copy and paste it into WORD and blow it up bigger that way.

| acdavis.edu/callutt.egi/PCUATAILEPORT |                                                                                     |                                                                      |                                                 |                                                                         | r C 🚼 - Google |  |
|---------------------------------------|-------------------------------------------------------------------------------------|----------------------------------------------------------------------|-------------------------------------------------|-------------------------------------------------------------------------|----------------|--|
| Getting Started ANR Pertal St Welcom  | ne to UCCE Ce                                                                       | ne Page - UC State 📀 Nations                                         | il Weather Servi 🚺 Cro                          | Dets Manageme 🦋 MyPest Page 🦽 addVANTAGE Pro 6.1                        |                |  |
| HOME                                  | How to Manage Pests<br>California Weather I                                         | Data: Report                                                         |                                                 |                                                                         |                |  |
| CPAR/U                                |                                                                                     |                                                                      |                                                 | About the data   Weather menu                                           |                |  |
| SLARCH                                | Daily data weather                                                                  | report for Amad                                                      | or_Renwood-                                     | 1.P (REN1, Renwood Winery)                                              |                |  |
| ON THIS SITE                          |                                                                                     |                                                                      | Hore about Ar                                   | ador_Renwood-01.P: Station description; Nore data: Daily   Hourly ; Map |                |  |
| What is IPM7                          | Time Period: March 15, 2013 to                                                      | o April 16, 2013, retrieved o                                        | n April 16, 2013                                |                                                                         |                |  |
| Home & landscape pests                | fee bey ballen-> A1                                                                 | A2 A3 A4                                                             | A                                               |                                                                         |                |  |
| Agricultural pests                    | DATE OSS 1 AIR<br>TIME TEMPERATU                                                    | SE TEMP AND NOORS IN<br>TEMP AND NOORS IN                            | ALE TEMPERATURE                                 |                                                                         |                |  |
| Natural environment pests             | em dd yyyy bhiless (Pr (bheist) (P                                                  | 5 (Massi (P) (LA) -0                                                 | 117 70-11F >66F                                 |                                                                         |                |  |
| Exotic & invasive pests               | 03-16-2013 24:00 75 11:50<br>00-17-2013 24:00 67 16:55                              | 40 04:43 55 0.00 0.0<br>84 07:15 52 0.00 7.4                         | 7.1 1.1 0.00<br>17.1 0.0 0.00                   |                                                                         |                |  |
| Weed gallery                          | 00-10-2010 24:00 48 12:11<br>00-10-2010 24:00 49 10:42<br>00-20-2010 24:00 80 12:27 | 17 04:10 52 0.00 8.3<br>42 07:13 54 0.23 1.2<br>49 07:12 53 0.49 0.0 | 17.1 0.0 0.00<br>17.3 0.0 0.00<br>17.8 0.0 0.00 |                                                                         |                |  |
| Natural enemies gallery               | 03-21-2053 24:00 42 14:14<br>04 22 2018 24:00 43 14:10<br>09-20-2018 24:00 44 17:04 |                                                                      | 7.8 0.0 0.00                                    |                                                                         |                |  |
| Weather, models & degree-days         | 03-24-2013 24:00 70 14:44<br>03-25-2013 24:00 68 17:03                              | 34 04:42 52 0.00 8.1<br>40 05:54 54 0.00 7.7                         | 7.8 0.0 0.00<br>7.8 0.0 0.00                    |                                                                         |                |  |
| Pesticide information                 | 03-27-2013 24:00 47 14:81<br>03-28-2013 24:00 48 15:35                              | 39 04:04 83 0.00 7.3<br>48 21:53 56 0.00 0.0                         | 7.8 0.0 0.00                                    |                                                                         |                |  |
| Research                              | 03-29-2013 24:00 76 16:20<br>03-30-2013 24:00 76 13:18<br>03-31-2013 24:00 66 15:51 | 43 04:50 59 0.00 0.8<br>46 05:25 60 0.01 0.0<br>49 23:59 56 0.59 0.0 | 17.8 7.1 0.00<br>17.9 1.3 0.00<br>18.4 0.0 0.00 |                                                                         |                |  |
| Publications                          | 04-01-2013 24:00 65 14:26<br>04-02-2013 24:00 69 15:59<br>04-02-2013 24:00 73 14:48 | 44 20:81 83 0.01 0.0<br>40 04:18 83 0.00 7.4<br>44 08:00 87 0.00 1.4 | 18.5 0.0 0.00<br>18.5 0.0 0.00<br>18.5 2.2 0.00 |                                                                         |                |  |
| Events & training                     | 04-04-2013 24:00 40 18:07<br>04-05-2013 24:00 43 14:01                              | 47 07:19 54 0.43 0.0<br>50 04:43 54 0.01 0.0                         | 18.9 0.0 0.00<br>18.9 0.0 0.00                  |                                                                         |                |  |
| Links                                 | 04-07-2013 24:00 64 13:42<br>04-08-2013 24:00 63 18:31                              | 45 04:57 53 0.01 0.0<br>40 23:54 51 0.44 7.8                         | 8.9 0.0 0.00<br>9.9 0.0 0.00                    |                                                                         |                |  |
| Glossary                              | 04-10-2013 24:00 78 14:35<br>04-11-2013 24:00 74 14:32                              | 41 05:14 60 0.00 5.4<br>44 04:27 60 0.00 0.1                         | 9.3 8.5 0.00<br>19.3 3.9 0.00                   |                                                                         |                |  |
| About us                              | 04-12-2013 24:00 75 17:02<br>04-12-2013 24:00 72 14:57<br>04-14-2013 24:00 49 14:00 | 42 05:04 59 0.00 3.3<br>43 04:40 58 0.00 2.8<br>40 04:18 55 0.00 3.2 | 19.3 7.8 0.00<br>19.3 2.6 0.00<br>19.3 0.0 0.00 |                                                                         |                |  |
| Contact us                            | 04-15-2013 24:00 55 14:11<br>04-16-2013 24:00                                       | 36 23:45 46 0.29 7.3                                                 | 19.4 0.0 0.00                                   |                                                                         |                |  |
|                                       | Retrieval Table<br>Time period: March 15, 2013 to                                   | o April 16, 2013, retrieved o                                        | n April 16, 2013 (33 d                          | ta records)                                                             |                |  |
|                                       | Variable                                                                            | Data values from station                                             | Data values missing                             |                                                                         |                |  |
|                                       | Air Temperature, max/min                                                            | 32                                                                   | 1                                               |                                                                         |                |  |
|                                       | Air Temperature, average                                                            | 32                                                                   | 1                                               |                                                                         |                |  |
|                                       | Chilling Hours                                                                      | 32                                                                   | 1                                               |                                                                         |                |  |
|                                       | Growing Degree Days                                                                 |                                                                      |                                                 |                                                                         |                |  |
|                                       | Received and a second second                                                        |                                                                      |                                                 |                                                                         |                |  |

Time Period: March 15, 2013 to April 16, 2013, retrieved on April 16, 2013

Copy and pasted into WORD looks like:

See key below-> A1 A2 A3 A4 A5

DATE OBS |---- AIR ----| AIR PRECP CHILL |-- HOURS ---|

TIME TEMPERATURE TEMP AMT HOURS AIR TEMPERATURE

MAX TIME MIN TIME AVG

mm dd yyyy hh:mm (F) (hhmm) (F) (hhmm) (F) (in) <=32F 70-85F >95F

----- ----- ----- -----

 04-11-2013 24:00
 74 16:32
 44 06:27
 60 0.00
 0.1 19.3
 3.9 0.00

 04-12-2013 24:00
 75 17:02
 42 05:04
 59 0.00
 3.3 19.3
 7.8 0.00

 04-13-2013 24:00
 72 14:57
 43 06:40
 58 0.00
 2.8 19.3
 2.6 0.00

 04-14-2013 24:00
 69 16:00
 40 06:18
 55 0.00
 3.2 19.3
 0.0 0.00

 04-15-2013 24:00
 58 14:11
 36 23:45
 46 0.29
 7.3 19.6
 0.0 0.00

 04-16-2013 24:00
 58 14:10
 50 23:45
 50 0.29
 50 0.00
 50 0.00

The data above shows that the Renwood station read 36°F at 11:45 p.m. on April 15 and had 0.29 inches of precip.

7. To download data into an excel worksheet: select "comma delimited file" for the type of format:

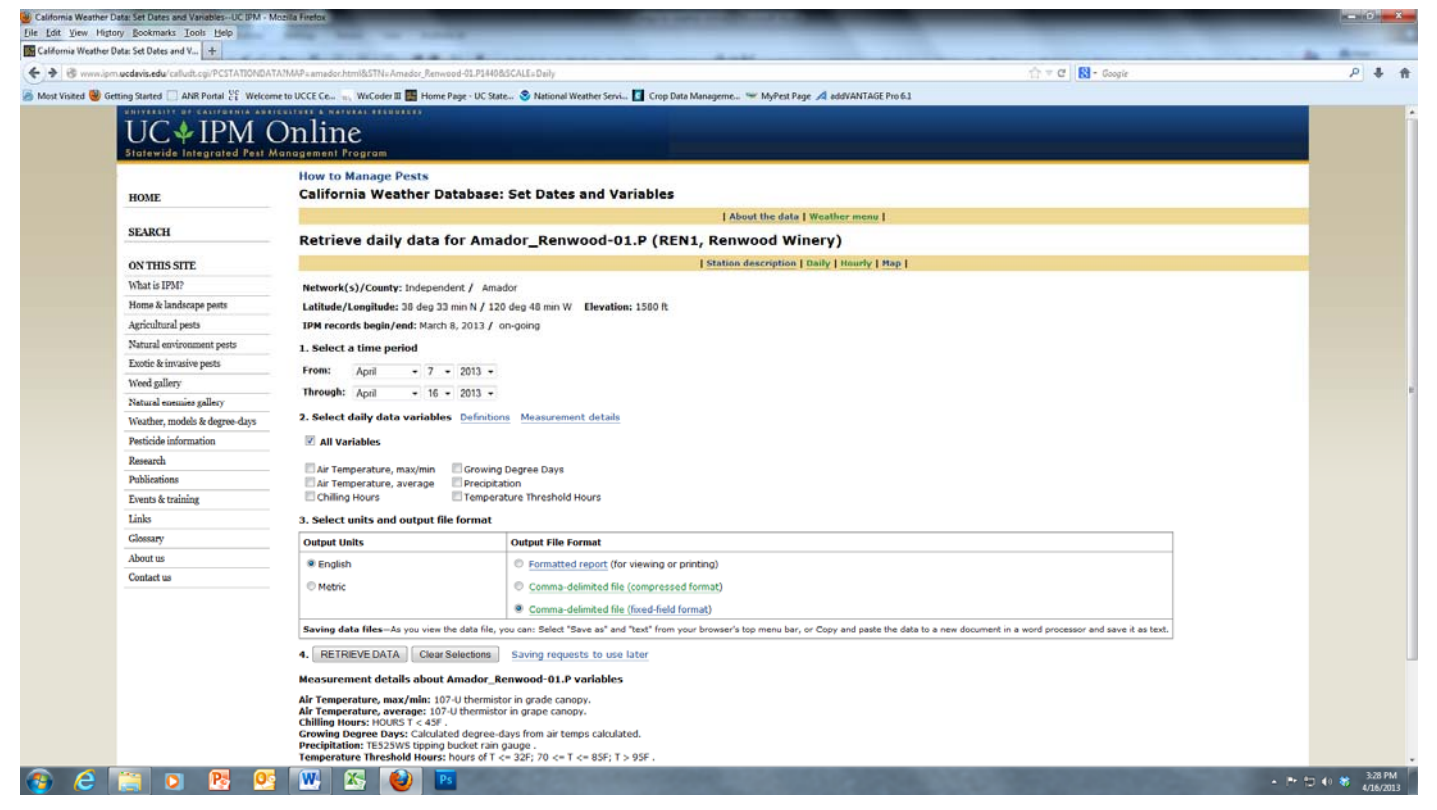

## You will see a screen like this with a lot of text and then the data below it:

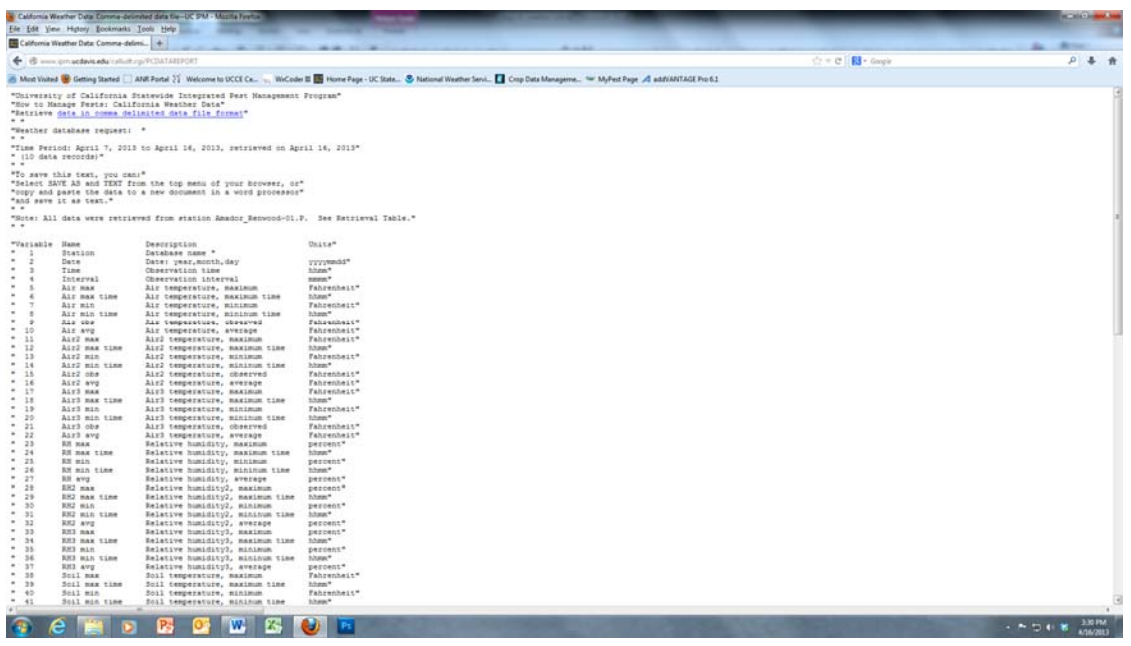

Right click "save page as" and select text file (it is a good idea to name it too) and put on your desktop or in a folder to retrieve. Then close the internet and open excel.

8. In excel, you will click "open file" and then select "text file" as the type you want to open. You should see your saved text file on the desktop (or wherever you saved it).

| Come +      | Calibri |         | 11 * A' A | == | <b>a</b> | 1 W   | ap Test       | Genera | #1         |              |                           | 1              | Normal            | Bad               | 1       | Good      | Neu    | tral    | Calcula | tion : | 1 2  | • 🐨      |        | E AutoSum | 27 8            |    |   |
|-------------|---------|---------|-----------|----|----------|-------|---------------|--------|------------|--------------|---------------------------|----------------|-------------------|-------------------|---------|-----------|--------|---------|---------|--------|------|----------|--------|-----------|-----------------|----|---|
| Format Pain | B J     | u •   🖽 | ·         |    | 31 if (# | E 334 | repe & Center | - 5 -  | % .        | 4 23 8       | onditional primations * a | Format Table - | Check Cell        | Explanat          | ary_    | input     | Links  | nd Ceil | Note    |        | Inse | f Delete | Format | 2 Ciest + | Sort & Find     |    |   |
| board       |         | Ford    |           |    | Align    | ment  |               | 5      | Ramiber    |              |                           |                |                   |                   | Style   |           |        |         |         |        |      | Celti    |        | E.        | sting           |    |   |
| 41          | • (*    | f.e     |           |    |          |       |               |        |            |              |                           |                |                   |                   |         |           |        |         |         |        |      |          |        |           |                 |    |   |
| 8           | C       | D       | E         | F  | G        | н     | 1.            | 3      | ĸ          | L            | M                         | N              | 0                 | P                 | Q       | R         | 5      | T       | U       | v      | W    | x        | 1      | r 7       | AA              | AB | A |
| _           |         |         |           |    |          |       |               |        |            |              |                           |                |                   |                   |         |           |        |         |         |        |      |          |        |           |                 |    |   |
|             |         |         |           |    |          |       |               |        |            |              |                           |                |                   |                   |         |           |        |         |         |        |      |          |        |           |                 |    |   |
|             |         |         |           |    |          |       |               |        |            |              |                           |                |                   |                   |         |           |        |         |         |        |      |          |        |           |                 |    |   |
|             |         |         |           |    |          |       |               |        |            |              |                           |                |                   |                   |         |           |        |         |         |        |      |          |        |           |                 |    |   |
|             |         |         |           |    |          |       |               |        |            |              |                           |                |                   |                   |         |           |        |         |         |        |      |          |        |           |                 |    |   |
|             |         |         |           |    |          |       |               |        |            |              |                           | -              | _                 |                   |         |           | 0. m   | 2       |         |        |      |          |        |           |                 |    |   |
|             |         |         |           |    |          |       |               |        | Text Imp   | ort Wizard   | - Step 1 of               | 3              |                   |                   |         | 1         |        |         |         |        |      |          |        |           |                 |    |   |
|             |         |         |           |    |          |       |               |        | The Tex    | Woard he     | determined t              | hat your da    | ta is Deletted.   |                   |         |           |        |         |         |        |      |          |        |           |                 |    |   |
|             |         |         |           |    |          |       |               |        | If this is | correct, she | ose Next, or              | choose the     | data type that b  | est describes you | r data. |           |        |         |         |        |      |          |        |           |                 |    |   |
|             |         |         |           |    |          |       |               |        | Origina    | data type    |                           |                |                   |                   |         |           |        |         |         |        |      |          |        |           |                 |    |   |
|             |         |         |           |    |          |       |               |        | Choos      | the file typ | oe that best d            | escribes yo    | ur data:          |                   |         |           |        |         |         |        |      |          |        |           |                 |    |   |
|             |         |         |           |    |          |       |               |        |            | Deinsted     | - Character               | rs such as c   | commas or table s | eparate each fiel | 6       |           |        |         |         |        |      |          |        |           |                 |    |   |
|             |         |         |           |    |          |       |               |        | °          | Prived gidth | · -Pediare                | angream        | country with spa- | ces between end   | neo.    |           |        |         |         |        |      |          |        |           |                 |    |   |
|             |         |         |           |    |          |       |               |        |            |              | 1.                        |                | and I have        |                   |         |           | 173    |         |         |        |      |          |        |           |                 |    |   |
|             |         |         |           |    |          |       |               |        | Station    | our as pass  |                           | a neg          | -10/1             | OCH OFICE STAT    |         |           | 121    |         |         |        |      |          |        |           |                 |    |   |
|             |         |         |           |    |          |       |               |        |            |              |                           |                |                   |                   |         |           |        |         |         |        |      |          |        |           |                 |    |   |
|             |         |         |           |    |          |       |               |        |            |              |                           |                |                   |                   |         |           |        |         |         |        |      |          |        |           |                 |    |   |
|             |         |         |           |    |          |       |               |        | Previe     | of the City  | naeus Alux, De            | skitop yamad   | orexample.bit.    | _                 | _       |           |        |         |         |        |      |          |        |           |                 |    |   |
|             |         |         |           |    |          |       |               |        | 10         | siversit;    | r #f Calif                | ornia ft       | atevide Int       | egrated Past      | Manager | ment Prop | can" * |         |         |        |      |          |        |           |                 |    |   |
|             |         |         |           |    |          |       |               |        | 65         | to Har       | iaje Peste<br>Sata in co  | mma dell       | inited data       | file format       |         | D-4       | 1.0    |         |         |        |      |          |        |           |                 |    |   |
|             |         |         |           |    |          |       |               |        | 4          |              |                           |                | -                 |                   |         |           |        |         |         |        |      |          |        |           |                 |    |   |
|             |         |         |           |    |          |       |               |        | 변경         | escoer o     |                           | Q1415.         |                   |                   |         |           | 1.     |         |         |        |      |          |        |           |                 |    |   |
|             |         |         |           |    |          |       |               |        | 10.7       |              |                           |                |                   |                   |         | 12.44     |        |         |         |        |      |          |        |           |                 |    |   |
|             |         |         |           |    |          |       |               |        |            |              |                           |                | Cancel            | 1000              | ties    | d>        | -Brish |         |         |        |      |          |        |           |                 |    |   |
|             |         |         |           |    |          |       |               |        |            | _            | _                         | _              | _                 | _                 |         | _         |        |         |         |        |      |          |        |           |                 |    |   |
|             |         |         |           |    |          |       |               |        |            | _            | _                         | _              | _                 | _                 | _       |           | _      | -       |         |        |      |          |        |           |                 |    |   |
|             |         |         |           |    |          |       |               |        |            |              |                           |                |                   |                   |         |           |        |         |         |        |      |          |        |           |                 |    |   |
|             |         |         |           |    |          |       |               |        |            |              |                           |                |                   |                   |         |           |        |         |         |        |      |          |        |           |                 |    |   |
|             |         |         |           |    |          |       |               |        |            |              |                           |                |                   |                   |         |           |        |         |         |        |      |          |        |           |                 |    |   |
|             |         |         |           |    |          |       |               |        |            |              |                           |                |                   |                   |         |           |        |         |         |        |      |          |        |           |                 |    |   |
|             |         |         |           |    |          |       |               |        |            |              |                           |                |                   |                   |         |           |        |         |         |        |      |          |        |           |                 |    |   |
|             |         |         |           |    |          |       |               |        |            |              |                           |                |                   |                   |         |           |        |         |         |        |      |          |        |           |                 |    |   |
|             |         |         |           |    |          |       |               |        |            |              |                           |                |                   |                   |         |           |        |         |         |        |      |          |        |           |                 |    |   |
|             |         |         |           |    |          |       |               |        |            |              |                           |                |                   |                   |         |           |        |         |         |        |      |          |        |           |                 |    |   |
|             |         |         |           |    |          |       |               |        |            |              |                           |                |                   |                   |         |           |        |         |         |        |      |          |        |           |                 |    |   |
|             |         |         |           |    |          |       |               |        |            |              |                           |                |                   |                   |         |           |        |         |         |        |      |          |        |           |                 |    |   |
|             |         |         |           |    |          |       |               |        |            |              |                           |                |                   |                   |         |           |        |         |         |        |      |          |        |           |                 |    |   |
| heet1       | Sheet2  | 2005    |           |    |          |       |               |        |            |              |                           |                |                   |                   |         | 240       |        |         |         |        |      | . 88     |        |           | and an an       |    | - |
|             |         |         |           |    |          |       |               |        |            |              |                           |                |                   |                   |         |           |        |         |         |        |      |          |        |           | 1 1000 UNK 1750 |    |   |

You will get the "import wizard" box to come up. Click this is a delimited file and then "next". Click "tab" and "comma" separated data and next and then finish. The data will open up in the spreadsheet.

| File Hone          | Insert : Pi   | ige Layout                                                                                                    | Formulat     | Data       | Review    | View       |               | -           |                 | -          |       |             |            |            |      |         | -     |   | -          |         | -     |       |           |        | -         |                |       | 0-2                  |
|--------------------|---------------|----------------------------------------------------------------------------------------------------|--------------|------------|-----------|------------|---------------|-------------|-----------------|------------|-------|-------------|------------|------------|------|---------|-------|---|------------|---------|-------|-------|-----------|--------|-----------|----------------|-------|----------------------|
| A Cut              | Calibri       |                                                                                                    | 11 * A'      | c = .      | -         | æ          | With          | p Test      | Genera          | al .       |       | N           | 1          | Normal     | Bad  |         | Good  | N | ieutral    | Calcula | tion: | 12    | 3 1       | 1 E.4  | stoSum -  | TA             |       |                      |
| aste               | B /           | u · i 🖽 ·                                                                                                    | A            | · # #      | E 31      | 课课         | Mer           | pe & Center | · s -           | % . 34     | 23 50 | national    | Format     | Check Cell | Expl | inatory | Input | 1 | inked Cell | Note    |       | Inset | Delete Fo | mat 20 | 54        | nà Findà       |       |                      |
| Clinboard          |               | Fard                                                                                                    |              |            |           | Alianmer   |               |             |                 | Dumiker    | Fei   | matting * a | is Table - |            | _    | 0       | vies  |   |            |         |       | -     | Calls     | - 20   | East - Pa | ter * Select * |       |                      |
| A1                 | • (4          | 6 110                                                                                                    | oursity of a | alifornia  | Cristaliu | ida tetade | rated D       | act Manada  | underst Dr.     | ostam      | -     |             | _          |            |      |         |       |   |            |         |       |       |           |        |           | 0              | -     |                      |
| 1 1 1              |               |                                                                                                    | terner or a  |            |           | oe meg     | in the second | ear mannage | Compositive and | officiant. |       |             |            |            |      | -       |       |   |            |         |       | 1     | 1 01      | 1 4    |           |                |       | 10                   |
| A                  | Lifernia Etal | U .                                                                                                    | E .          | F          | ant Rea   | 3          | H             |             | 1               |            | L.    | 941         | 1          | • 0        | P    | Q.      |       | 2 |            | 0       | ¥.    | W     | *         | · ·    | 5         | AA             | AB    | AL                   |
| University of Ca   | fitomia Stat  | ewide Integ                                                                                                    | rated Pest   | Managem    | ent Pro   | igram      |               |             |                 |            |       |             |            |            |      |         |       |   |            |         |       |       |           |        |           |                |       |                      |
| Roteinun data in   | resis: cam    | imited data                                                                                                    | er Data      | -          |           |            |               |             |                 |            |       |             |            |            |      |         |       |   |            |         |       |       |           |        |           |                |       |                      |
| Neurieve bata in   | comma dei     | inniceo uara                                                                                                    | ing tormas   | - HEOLHOI  | -         |            |               |             |                 |            |       |             |            |            |      |         |       |   |            |         |       |       |           |        |           |                |       |                      |
| Markhair databa    |               |                                                                                                    |              |            |           |            |               |             |                 |            |       |             |            |            |      |         |       |   |            |         |       |       |           |        |           |                |       |                      |
| weather databa     | ise request.  |                                                                                                    |              |            |           |            |               |             |                 |            |       |             |            |            |      |         |       |   |            |         |       |       |           |        |           |                |       |                      |
| Time Design Ac     |               | Aneil 16, 20                                                                                                    | 13 entries   | d on Loci  | 116.30    | **         |               |             |                 |            |       |             |            |            |      |         |       |   |            |         |       |       |           |        |           |                |       |                      |
| /10 data second    | ch r, avan o  | , mprin 20, 20                                                                                                    | TT' LETLEAL  | o on april | 1 40, 20  |            |               |             |                 |            |       |             |            |            |      |         |       |   |            |         |       |       |           |        |           |                |       |                      |
| (an encare record  | "             |                                                                                                    |              |            |           |            |               |             |                 |            |       |             |            |            |      |         |       |   |            |         |       |       |           |        |           |                |       |                      |
| To save this text  | wou can:      |                                                                                                    |              |            |           |            |               |             |                 |            |       |             |            |            |      |         |       |   |            |         |       |       |           |        |           |                |       |                      |
| Select SAVE AS     | and TEXT fre  | m the too m                                                                                                    | enu of you   | r browser  | or        |            |               |             |                 |            |       |             |            |            |      |         |       |   |            |         |       |       |           |        |           |                |       |                      |
| com and naste      | the data to a | new docum                                                                                                    | ant in a we  | and nennes | sor       |            |               |             |                 |            |       |             |            |            |      |         |       |   |            |         |       |       |           |        |           |                |       |                      |
| and save it as te  | at an         |                                                                                                    |              | no proces  | 101       |            |               |             |                 |            |       |             |            |            |      |         |       |   |            |         |       |       |           |        |           |                |       |                      |
| 1                  |               |                                                                                                    |              |            |           |            |               |             |                 |            |       |             |            |            |      |         |       |   |            |         |       |       |           |        |           |                |       |                      |
| Note: All data w   | ere retrieve  | d from stati                                                                                                    | on Amador    | Renwood    | 4.01 P    | See Retr   | inual Te      | able        |                 |            |       |             |            |            |      |         |       |   |            |         |       |       |           |        |           |                |       |                      |
| THOLE. PHI GALA II | are rearrant  | ing income scale                                                                                                    | on engod     | - netre of | u-vair i  | See new    |               |             |                 |            |       |             |            |            |      |         |       |   |            |         |       |       |           |        |           |                |       |                      |
| 7                  |               |                                                                                                    |              |            |           |            |               |             |                 |            |       |             |            |            |      |         |       |   |            |         |       |       |           |        |           |                |       |                      |
| Variable Name      | Desc          | intion                                                                                                    | Units        |            |           |            |               |             |                 |            |       |             |            |            |      |         |       |   |            |         |       |       |           |        |           |                |       |                      |
| 1 Station          | Database      | name                                                                                                    |              |            |           |            |               |             |                 |            |       |             |            |            |      |         |       |   |            |         |       |       |           |        |           |                |       |                      |
| 2 Date             | Date: year    | month.day                                                                                                    | 200          | mmdd       |           |            |               |             |                 |            |       |             |            |            |      |         |       |   |            |         |       |       |           |        |           |                |       |                      |
| 3 Time             | Observatio    | on time                                                                                                    | bhmm         |            |           |            |               |             |                 |            |       |             |            |            |      |         |       |   |            |         |       |       |           |        |           |                |       |                      |
| 4 Interval         | Observat      | ion interval                                                                                                    | mm           | mm         |           |            |               |             |                 |            |       |             |            |            |      |         |       |   |            |         |       |       |           |        |           |                |       |                      |
| 5 Airmax           | Airtemp       | erature, max                                                                                                    | imum         | Fahrenhe   | tit       |            |               |             |                 |            |       |             |            |            |      |         |       |   |            |         |       |       |           |        |           |                |       |                      |
| 6 Air max tir      | ne Airter     | nperature, n                                                                                                    | naximum ti   | me hhn     | nm        |            |               |             |                 |            |       |             |            |            |      |         |       |   |            |         |       |       |           |        |           |                |       |                      |
| 7 Airmin           | Air tempe     | erature, min                                                                                                    | imum         | Fahrenhe   | it        |            |               |             |                 |            |       |             |            |            |      |         |       |   |            |         |       |       |           |        |           |                |       |                      |
| 8 Airmintin        | ne Airten     | nperature, m                                                                                                    | ininum tin   | e hhm      | m         |            |               |             |                 |            |       |             |            |            |      |         |       |   |            |         |       |       |           |        |           |                |       |                      |
| 9 Airobs           | Air tempe     | erature, obse                                                                                                    | rived F      | ahrenheit  |           |            |               |             |                 |            |       |             |            |            |      |         |       |   |            |         |       |       |           |        |           |                |       |                      |
| 1 10 Air avg       | Air temp      | erature, aver                                                                                                    | rage F.      | abrenheit  |           |            |               |             |                 |            |       |             |            |            |      |         |       |   |            |         |       |       |           |        |           |                |       |                      |
| 11 Air2 max        | Air2 ter      | nperature, m                                                                                                    | mumuse       | Fahreni    | heit      |            |               |             |                 |            |       |             |            |            |      |         |       |   |            |         |       |       |           |        |           |                |       |                      |
| 12 Air2 max1       | time Air21    | temperature                                                                                                    | , maximun    | time hi    | hmm       |            |               |             |                 |            |       |             |            |            |      |         |       |   |            |         |       |       |           |        |           |                |       |                      |
| 13 Air2 min        | Air2 ten      | perature, m                                                                                                    | inimum       | Fahrenh    | heit      |            |               |             |                 |            |       |             |            |            |      |         |       |   |            |         |       |       |           |        |           |                |       |                      |
| 14 Air2 mint       | ime Air21     | emperature                                                                                                    | mininum      | time hh    | mm        |            |               |             |                 |            |       |             |            |            |      |         |       |   |            |         |       |       |           |        |           |                |       |                      |
| 15 Air2 obs        | Air2 tem      | perature, ot                                                                                                    | served       | Fahrenhe   | eit       |            |               |             |                 |            |       |             |            |            |      |         |       |   |            |         |       |       |           |        |           |                |       |                      |
| 1 16 Air2 avg      | Air2 tem      | perature, av                                                                                                    | erage        | Fahrenhei  | it .      |            |               |             |                 |            |       |             |            |            |      |         |       |   |            |         |       |       |           |        |           |                |       |                      |
| 17 Air3 max        | Air3 ter      | nperature, m                                                                                                    | aximum       | Fahreni    | heit      |            |               |             |                 |            |       |             |            |            |      |         |       |   |            |         |       |       |           |        |           |                |       |                      |
| 18 Air3 max!       | time Air31    | temperature                                                                                                    | , maximun    | time hi    | hmm       |            |               |             |                 |            |       |             |            |            |      |         |       |   |            |         |       |       |           |        |           |                |       |                      |
| 19 Air3 min        | Air3 ten      | sperature, m                                                                                                    | inimum       | Fahrent    | heit      |            |               |             |                 |            |       |             |            |            |      |         |       |   |            |         |       |       |           |        |           |                |       |                      |
| 20 Air3 min t      | ime Air31     | emperature                                                                                                    | , mininum    | time hh    | mm        |            |               |             |                 |            |       |             |            |            |      |         |       |   |            |         |       |       |           |        |           |                |       |                      |
| 21 Air3 obs        | Air3 terr     | perature, ob                                                                                                    | served       | Fahrenhe   | eit       |            |               |             |                 |            |       |             |            |            |      |         |       |   |            |         |       |       |           |        |           |                |       |                      |
| 22 Air3 avg        | Air3 tem      | perature, av                                                                                                    | erage        | Fahrenhei  | it        |            |               |             |                 |            |       |             |            |            |      |         |       |   |            |         |       |       |           |        |           |                |       |                      |
| 23 RH max          | Relative      | humidity, n                                                                                                    | naximum      | percent    |           |            |               |             |                 |            |       |             |            |            |      |         |       |   |            |         |       |       |           |        |           |                |       |                      |
| * F F amadore      | stample /     | Contraction of the local distribution of the local distribution of the |              |            |           |            |               |             |                 |            |       |             |            |            |      |         | 14    |   | _          |         |       | 1     |           |        |           | -              | 1000  | *0                   |
| ady                |               | -                                                                                                    | -            | -          | -         |            | -             | -           | -               | _          | -     | -           |            | -          | -    | -       | -     | - | -          | -       | _     | -     | -         | -      | _         | the last set 3 | WH CI | -                    |
| e (e               |               | O P                                                                                                    | 9            | A N        | 7         | X          | 0             | Ps          |                 |            |       |             |            |            |      |         |       |   |            |         |       |       |           |        |           | - 6            |       | 3:36 PM<br>4/16/2013 |

I like to delete the first rows that just have information in them and get down to the data. For Amador Eagle and Amador Renwood, they only have 2 sensors, so you will see a lot of blank columns. You can "clean up" the spread sheet and delete those unused columns as well.